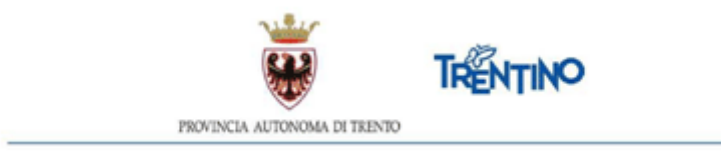

## Insegnanti scuola infanzia provinciale Contratti del tempo determinato

## ISTRUZIONI PER LA FIRMA DIGITALE DEL CONTRATTO DI ASSUNZIONE A TEMPO DETERMINATO TRAMITE FIRMA DIGITALE DA REMOTO

Il presente documento contiene le istruzioni operative per la visualizzazione e la firma digitale da remoto del contratto di assunzione a tempo determinato in qualità di insegnante di scuola dell'infanzia provinciale.

La firma digitale da remoto è una firma digitale qualificata rilasciata da InfoCert S.p.A.

Per accedere al Sistema e sottoscrivere il contratto, selezionare l'indirizzo presente nella mail o nel messaggio SMS ricevuti successivamente alla chiusura della procedura di chiamata unica.

Gentile MARIA ROSSI (c.f. RSSMRA93D48L399Q),

Le inviamo il seguente <u>link</u> ove collegarsi per sottoscrivere, tramite firma digitale da remoto, il contratto di

## assunzione a tempo determinato – INSEGNANTE SCUOLA DELL'INFANZIA PROVINCIALE

La avvisiamo che è necessario completare la procedura entro le ore 12.00 di venerdì 30 agosto 2024.

La informiamo che .....

. . . . . . . . .

**ATTENZIONE**: il processo di firma, in conformità alle direttive dell'Agenzia per l'Italia Digitale (AgID), deve concludersi **entro 1 ora** dal momento in cui si accede al link.

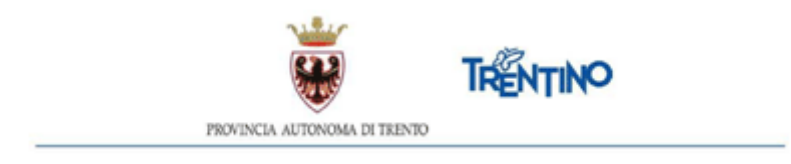

Per poter accedere devi autenticarti.

L'autenticazione può essere effettuata con l'identità SPID (Sistema Pubblico di Identità Digitale) rilasciata da uno dei gestori di identità digitale accreditati dall'Agenzia per l'Italia digitale. È la soluzione promossa dal Governo per accedere ai servizi online di tutta la pubblica amministrazione italiana con un'unica identità digitale.

Per informazioni su SPID leggi quanto riportato nella pagina dedicata del Portale dei servizi online:

https://www.servizionline.provincia.tn.it/portale/richiedi\_spid

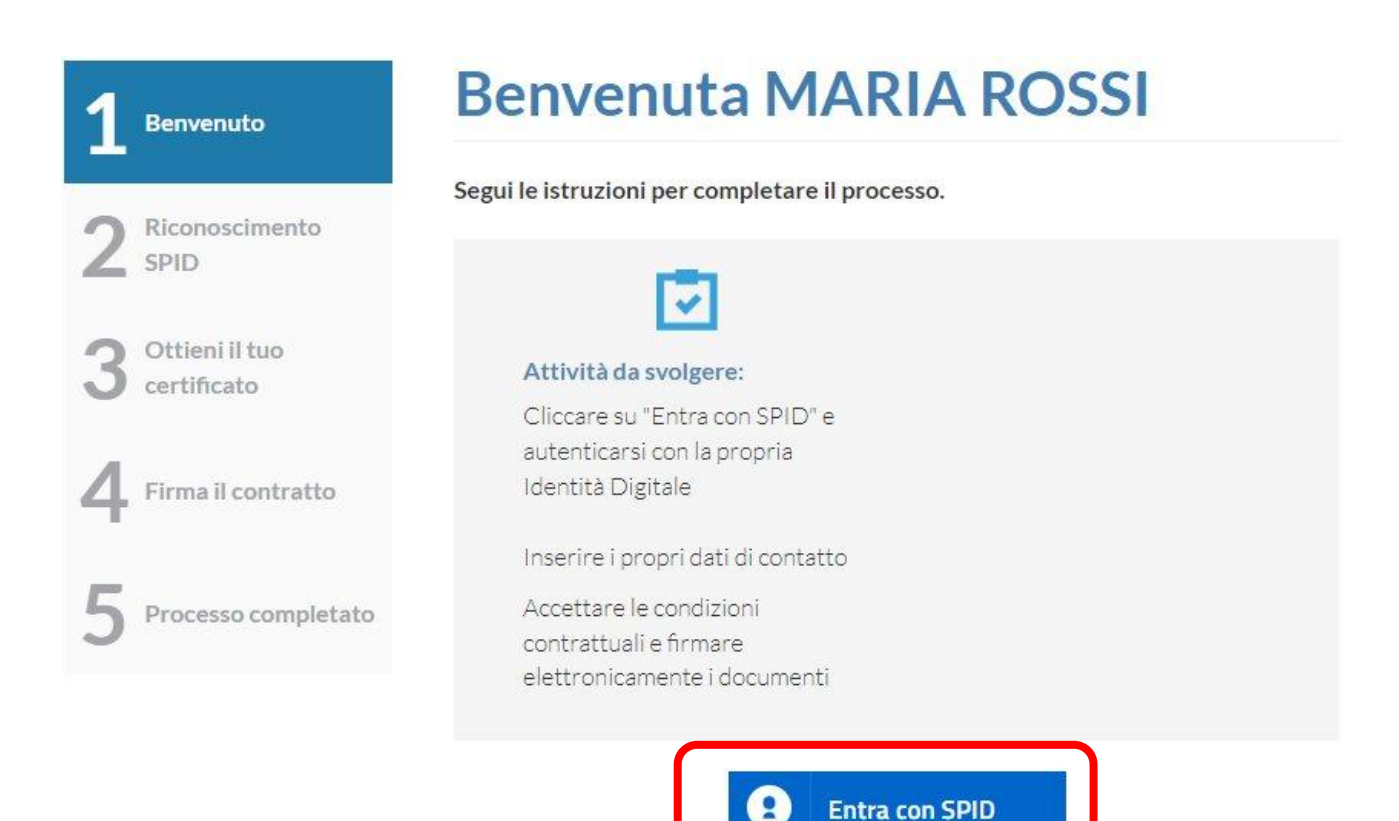

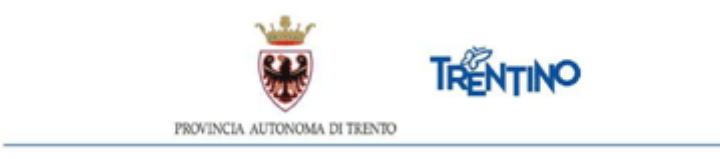

Dopo aver effettuato l'autenticazione, richiedi il certificato per la firma digitale qualificata cliccando il pulsante "Richiedi il Certificato".

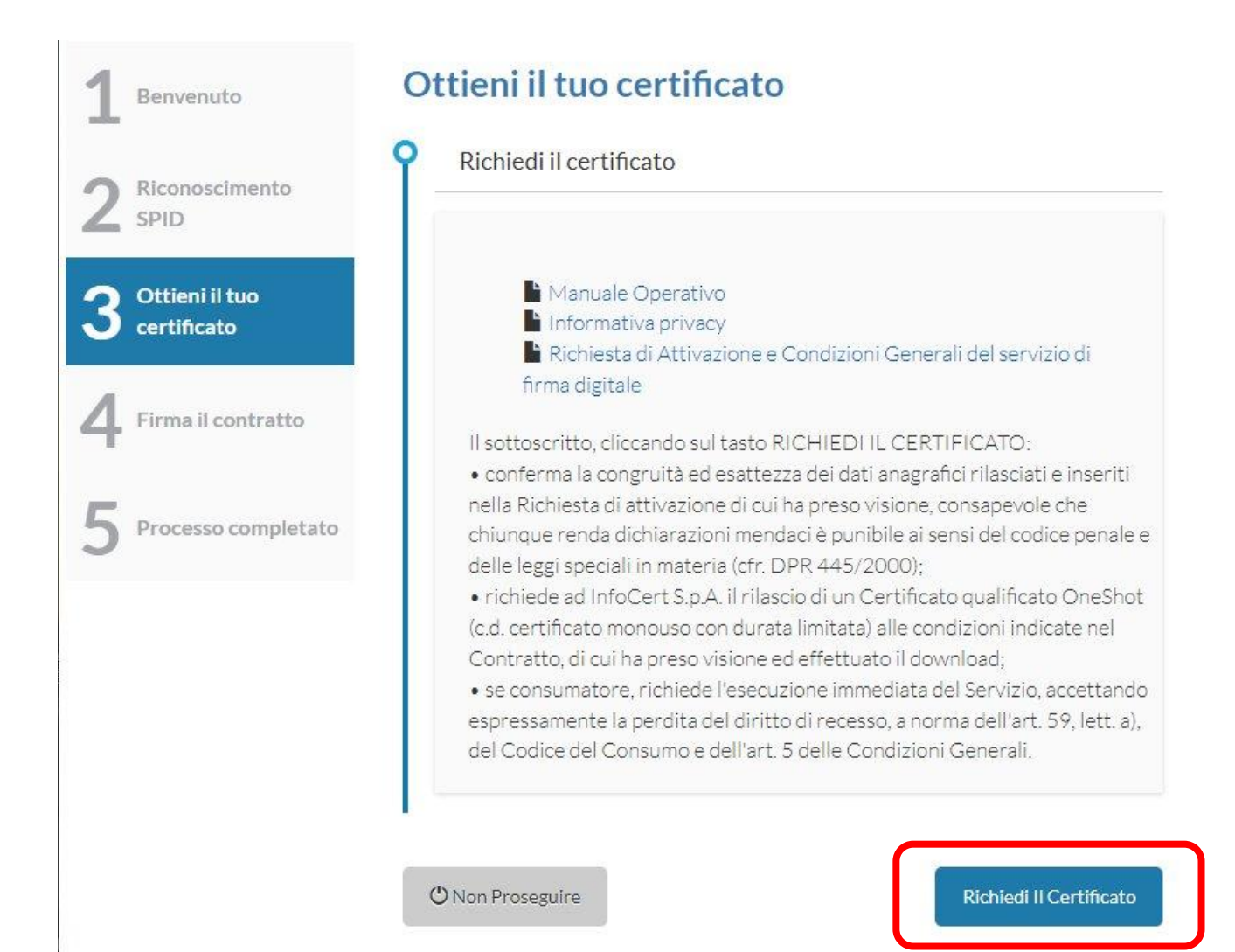

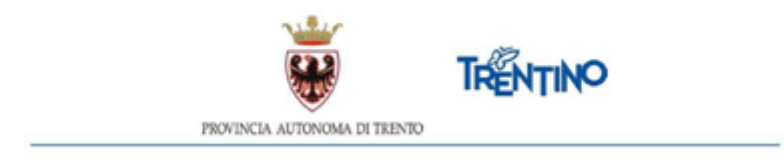

Il sistema presenta innanzitutto la richiesta di attivazione del servizio di firma digitale. Puoi prendere visione del contratto InfoCert scorrendo il documento PDF.

Se vuoi puoi anche scaricare il file sul tuo computer selezionando il link "Dowload PDF".

Spuntare le due caselle di approvazione e premere il pulsante "Procedi".

| Ottieni il tuo<br>certificato |                                                                                                    | ↑↓                                                                                                    | di 4                                                                                                    | - + L                                                                                                    | arghezza pagina                                                                                                    | · ·                                                                                                    | r 🖰 🖶                                                                                                    | Ľ # ≫                                                                           |
|-------------------------------|----------------------------------------------------------------------------------------------------|----------------------------------------------------------------------------------------------------|----------------------------------------------------------------------------------------------------|----------------------------------------------------------------------------------------------------|----------------------------------------------------------------------------------------------------|----------------------------------------------------------------------------------------------------|----------------------------------------------------------------------------------------------------|---------------------------------------------------------------------------------|
|                               | IN                                                                                                    | FOCERT                                                                                                    |                                                                                                    |                                                                                                    |                                                                                                    |                                                                                                    | Verz, 25 Achbraio 2022                                                                                                    |                                                                                 |
| Firma il contratto            | т                                                                                                    | INEXTA GROUP                                                                                                    | висни                                                                                                    | STA DI ATTIVAZIO<br>FIRMA DIG                                                                              | INE DEL SERVIZIÓ DI                                                                                                 |                                                                                                    |                                                                                                    |                                                                                 |
| Processo<br>completato        | infotors 5,p.A. ("InfoCent") eroge il Sonisio di Pirme Olgiale ("Servicio FO") in fevero del Porsonale del Comparto Sousie della Provincia<br>eutonoma di Promo ("SPT), por il samuto di Promoto Digiale 5, A., sociati in house ai scali della statuta sociale, della disposizioni normatici<br>contonuto negli arte, 7 e 25 della 1g., 56/2023 e umi, e della Conventione n, si rece 42378 del 24 maggio 2023 stipulate tra la Provincia e<br>tronoma digiale 5, A. e approvita con della manto. To del 12 genito 2023, e in vinto di una specifica accordo su sorvici di firme digiale tra<br>infotors 5, p.A. e tronino Digitale 5, q.A.<br>Il accordona di anagrifio di contractora o di potenziale contracto di un contracto di lavoro proposo del 57, è intercesses a fruiro del<br>Servicio 25 fonzio da infotore, nai somini di cui alle Condisioni Gonzell di Contratto di lavoro proposo del 57, è intercesses a fruiro del<br>Servicio 25 fonzio da infotore, nai somini di cui alle Condisioni Gonzell di Contratto di lavoro proposo del 57, è intercesses a fruiro del<br>servicio 25 fonzio da infotore, nai somini di cui alla Condisioni Gonzell di Contratto di lavoro proposo del 57, è intercesses a fruiro del<br>servicio 25 fonzio da infotore, nai somini di cui alla Condisioni Gonzell di Contratto di lavoro proposo del 57, è intercesses a fruiro del<br>servicio 25 fonzio da infotore, nai somini di cui alla Condisioni Gonzell di Contratto di lavoro proposo del 57, è intercesses a fruiro del<br>servicio 25 fonzio da infotore, nai somini di cui alla Condisioni Gonzella del 10, 7, 443/2000, conservicio che, chiungue tranda delcharasioni<br>mondesi è gunibile el sono del codeo ponello o dello foggi apociali in matoria (ant. 78 del 0, 78, 443/2000). |                                                                                                    |                                                                                                    |                                                                                                    |                                                                                                    |                                                                                                    |                                                                                                    |                                                                                 |
|                               |                                                                                                    | DATI OSSLIGATORI (i                                                                                                    | gamei contrassognati con (*) se                                                                                                    | ee eobblicati con                                                                                          | il cortificato)                                                                                                    |                                                                                                    |                                                                                                    |                                                                                 |
|                               |                                                                                                    | Codice Fiscale (*)<br>Cognome (*)                                                                                                    |                                                                                                    | a                                                                                                    | Nome (*)                                                                                                    | Maritina                                                                                                    |                                                                                                    |                                                                                 |
|                               |                                                                                                    | Data di nascita (*)                                                                                                    | 08/04/1963                                                                                                    | Searc                                                                                                    | M 🖌                                                                                                    |                                                                                                    |                                                                                                    |                                                                                 |
|                               | Download PD                                                                                                    | F                                                                                                    |                                                                                                    |                                                                                                    |                                                                                                    |                                                                                                    |                                                                                                    | _                                                                               |
|                               | <ul> <li>A provo le</li> <li>A provo s</li> <li>C ntratto</li> <li>T olare); a</li> <li>(Procedure<br/>Titolare); a</li> <li>sospension</li> </ul>                                                                                                    | F<br>Condizioni Ger<br>becificatamente<br>di seguito indica<br>rt. 5 (Conclusior<br>adi reclamo e ris<br>rt. 13 (Obblighi<br>ne e ripristino de<br>CLMTN63D48 | nerali che mi sono :<br>, ai sensi degli artt<br>ste: Sezione I-A: ar<br>ne del Contratto/[<br>soluzione delle cor<br>del TSP); art. 14 ([<br>el Certificato); art.<br>L329Q 2023-07 | state sotto<br>1341 e 13<br>t. 1 (Termin<br>Viritto di re<br>troversie)<br>vurata del<br>17 (Respor<br>-27 | poste e conf<br>i42, c.c., le di<br>ie condiziou<br>:cesso.); art.<br>; Sezione I-B<br>Contratto e<br>isabilità del | ermo che inte<br>sposizioni de<br>ni del Servizio<br>6 (Disponibili<br>: art. 9 (Ogget<br>validità del Ce<br>TSP); art. 18 ( | endo firmare il Cor<br>lle Condizioni Gen<br>) FD); art. 3 (Respo<br>tà del Servizio); ar<br>tà del Servizio); art.<br>to); art. 12 (Obbli<br>ertificato); art. 16 l<br>Risoluzione del ra | ntratto;<br>erali di<br>nsabilità del<br>t. 8<br>ghi del<br>Revoca,<br>pporto). |

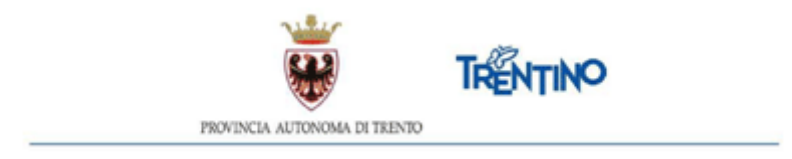

Successivamente viene presentato il tuo contratto predisposto dal Circolo di coordinamento pedagogico.

Puoi prendere visione del contratto scorrendo il documento PDF. Se vuoi puoi anche scaricare il file sul tuo computer selezionando il link "Download PDF".

Spuntare la casella di approvazione delle condizioni contrattuali e premere il pulsante "Procedi".

| Benver                |                                                                                                    |
|-----------------------|----------------------------------------------------------------------------------------------------|
| 2 Ricono              | mento Servizio attività educative per l'infanzia                                                                                                    |
| 3 Ottieni<br>certific | S166/4.2-2023-367<br>Numero di protocollo associato al documento come metadato<br>(DPCVA 112.2013 art. 20) Verificare l'oggetto della PEC o i<br>files allegni alla medesima. Data di registrazione inclusa<br>nella segnatura di vertocollo. Nevili, esemplari cartacci        |
| 4 Firma i             | ntratto signatura di protecollo in alto a destra (da citare nella<br>risposta)<br>CONTRATTO DI ASSUNZIONE CON RAPPORTO DI LAVORO A TEMPO DETERMINATO STIPULATO AI SENSI DELL'ART. 4 DEL D.P.G.P. 14 OTTOBRE<br>1998, N. 26-98/LEG. E SUCCESSIVE MODIFICAZIONI<br>Tra i Signori: |
| 5 Process             | Completato                                                                                                    |
|                       | Codice di sicurezza (OTP)                                                                                                    |
|                       |                                                                                                    |
|                       | O Non Proseguire                                                                                                    |

Inserisci il codice di sicurezza OTP che hai ricevuto nell'SMS sul tuo cellulare e premi il pulsante "Procedi".

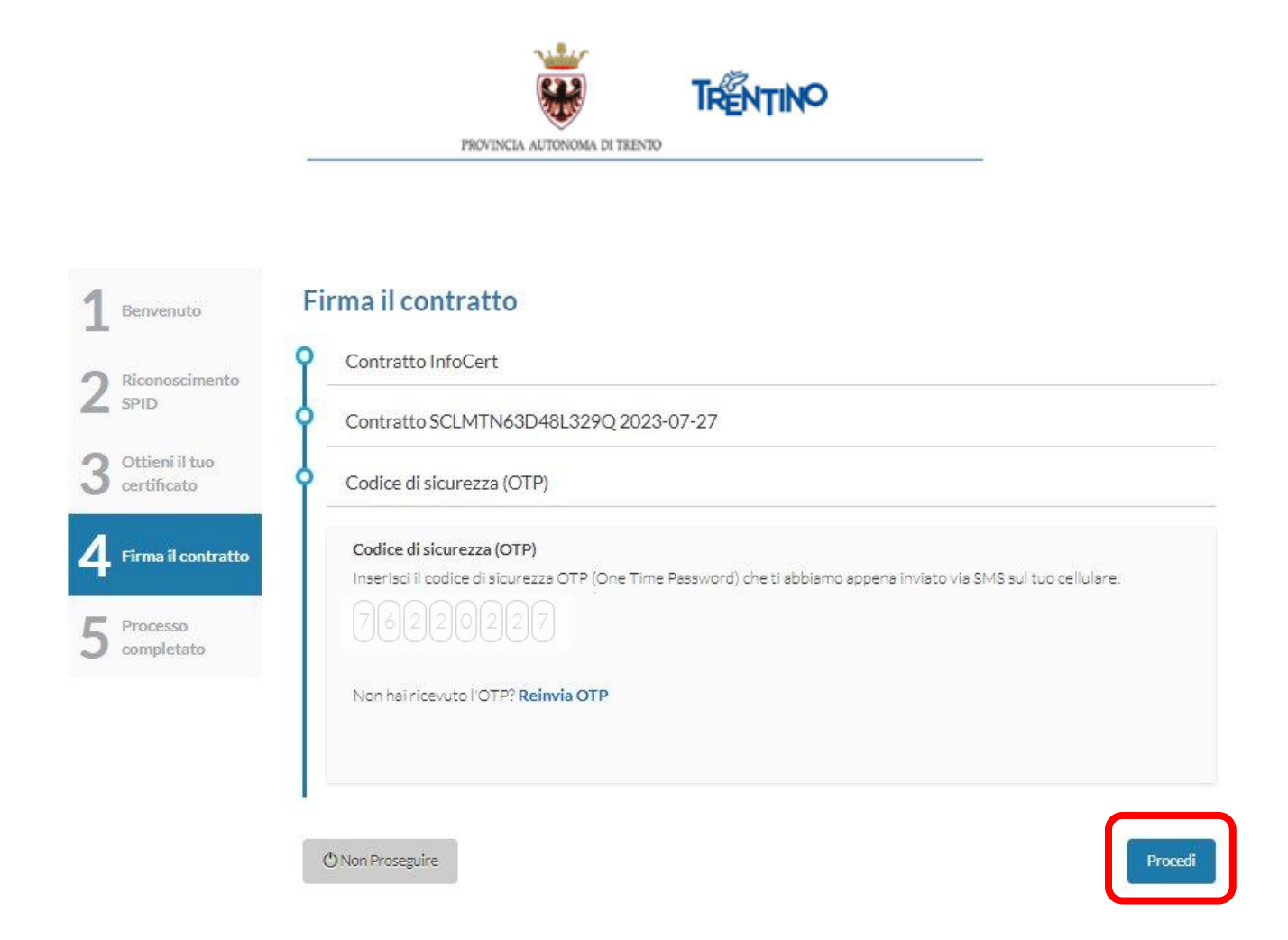

A questo punto non ti resta che terminare la procedura premendo il pulsante "Completa".

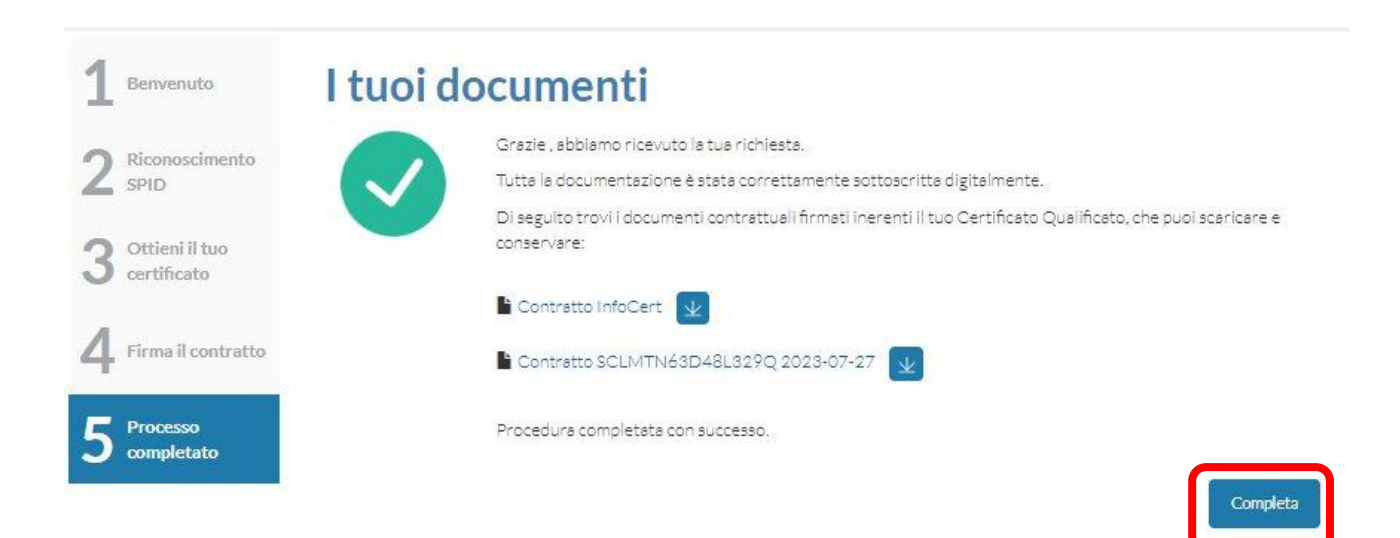

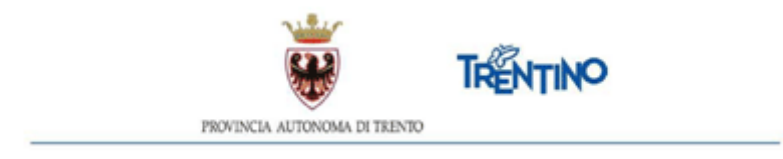

Al termine del processo di firma digitale, è possibile scaricare il contratto: in calce al documento si visualizzerà una spunta verde in corrispondenza della firma del contraente.

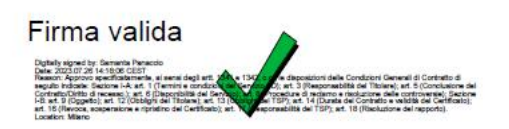

Chiudere il browser per terminare le operazioni.

Successivamente sarà inviato all'indirizzo email del contraente il file PDF del contratto completo anche della firma digitale del Coordinatore pedagogico, nonché della segnatura di protocollo visibile nella parte alta della prima pagina.